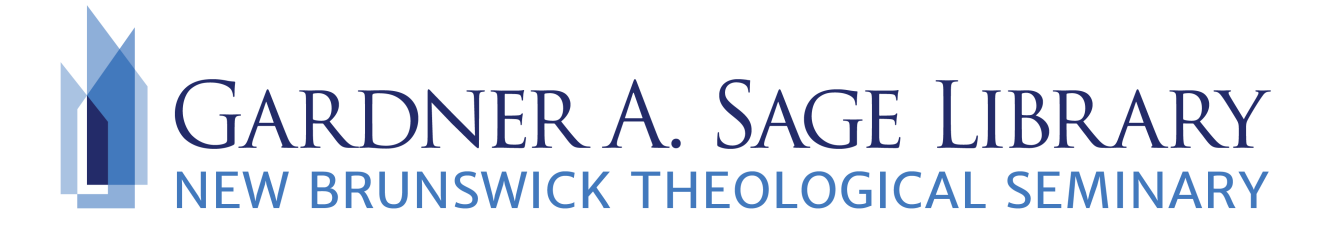

## Searching Oxford Biblical Studies Online

- Navigate to the Sage Library Research Databases webpage at: <u>https://www.nbts.edu/sage-library/resources/online-databases/</u>. Scroll down and click on the Oxford Biblical Studies Online icon to get started.
- 2. To search for a particular reference book or map, click on the box under "Browse Our Categories."

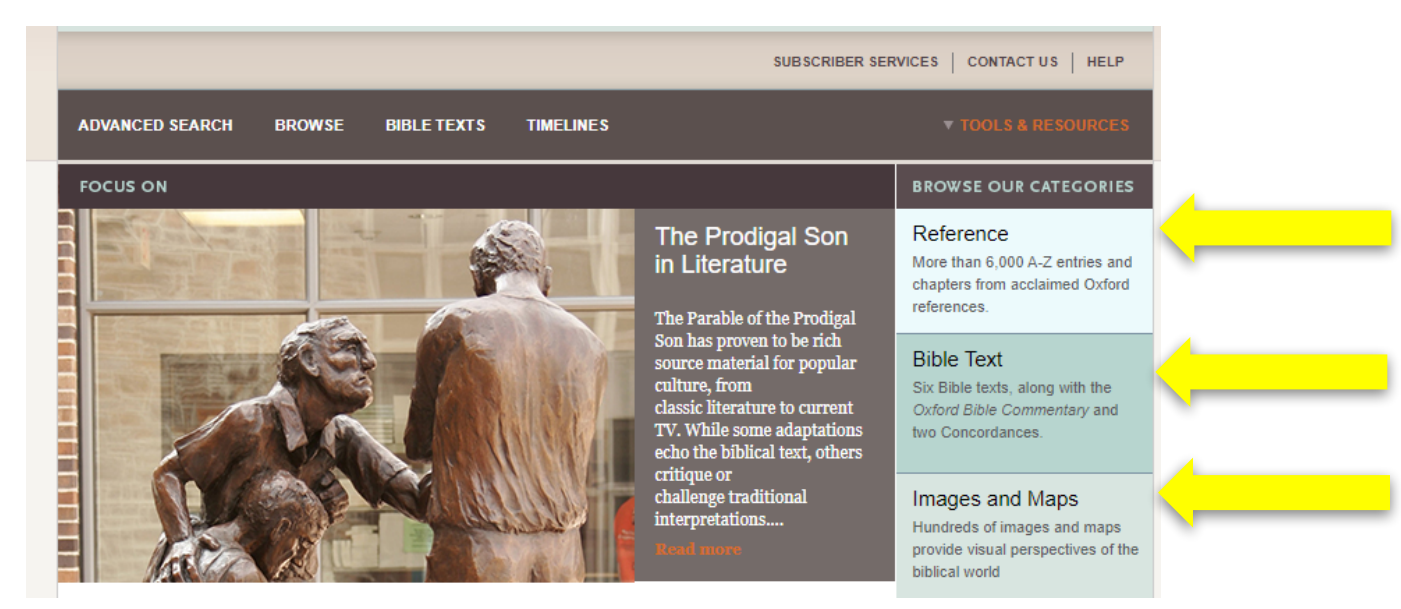

3. Using this search option will allow you to view all the complete reference books available in a list format. Select the title of the resource you would like to start using for full access to the item.

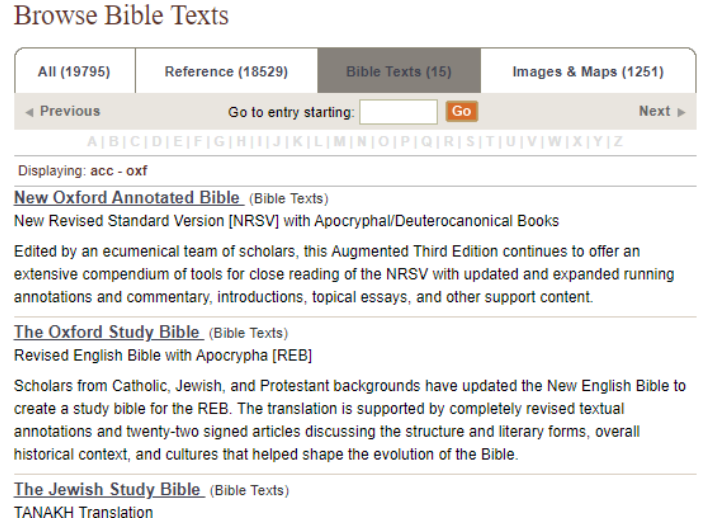

4. Alternately, you can start a keyword search by select the "Advanced Search" option from the screen shown above. This will bring you to the Log In page. If you are working off-campus, you'll need to contact the Sage Library to gain a user id and password. Note: Your login information is not your student id or email.

| Advanced search Browse | BIBLE TEXTS                                                                                                    | TIMELINES | ▼ TOOLS & RESOURCES |  |
|------------------------|----------------------------------------------------------------------------------------------------|-----------|---------------------|--|
|                        | Please log in.                                                                                                    |           |                     |  |
|                        | Log In                                                                                                    |           |                     |  |
|                        | You are now logged out of Oxford Biblical Studies Online. To log in, click here or enter your username and password below. |           |                     |  |
|                        | Username:                                                                                                    |           |                     |  |
|                        | Password:                                                                                                    |           |                     |  |
|                        | Login                                                                                                    |           |                     |  |

5. This will bring you to the main search page. From here enter in your search terms and any subjects that you may want to narrow your search down by.

| n Search<br>rticles that match the following criteria: | Search Clea                  |  |
|--------------------------------------------------------|------------------------------|--|
| Text                                                   |                              |  |
| rinthians                                              | philistines, "second temple" |  |
| nclude bible texts                                     |                              |  |
| ry/Chapter Title                                       |                              |  |
|                                                        | jesus                        |  |
| ry Author                                              |                              |  |
|                                                        | johann maier                 |  |
| ic                                                     |                              |  |
| Archaeology                                            |                              |  |
| Arts and Literature                                    |                              |  |
| The Bible                                              |                              |  |
| Geography                                              | People and Society           |  |
| History                                                |                              |  |
|                                                        |                              |  |
|                                                        |                              |  |

- 6. Select the title of the resource you would like to start using.
  - 5. Commentary on 1 Corinthians (Bible commentary) Argument concerning food offered to idols. Now concerning ... opens discussion of another issue about which the Corinthians had written (see 7.1n.): ... Source: The New Oxford Annotated Bible
- 7. Use the left side navigation to jump to a particular chapter in the text.

| The New Oxford Annotated Bible      | GENESIS ><br>Chapter 13                                                                                         |                                                                                                    | compare with another text/commentary > |  |  |  |  |
|-------------------------------------|----------------------------------------------------------------------------------------------------|----------------------------------------------------------------------------------------------------|----------------------------------------|--|--|--|--|
| The Editors' Preface<br>☐ The Bible | Previous                                                                                                    | Jump to: ?                                                                                                    | Genesis Ch: 13 Ver. 1 Go Next >        |  |  |  |  |
| □ The Hebrew Bible                  |                                                                                                    |                                                                                                    |                                        |  |  |  |  |
| The Pentateuch                      |                                                                                                    |                                                                                                    | side-by-                               |  |  |  |  |
| Introduction to the                 | Text                                                                                                    | Commentary                                                                                                    |                                        |  |  |  |  |
| Pentateuch                          |                                                                                                    |                                                                                                    | side                                   |  |  |  |  |
| 🖂 Genesis 🔥                         |                                                                                                    |                                                                                                    |                                        |  |  |  |  |
| Introduction                        |                                                                                                    |                                                                                                    |                                        |  |  |  |  |
| Chapter 1                           | <sup>1</sup> So Abram w                                                                                         | <sup>1</sup> So Abram went up from Egypt, he and his wife, and all that he had, and Lot with him, into the               |                                        |  |  |  |  |
| Chapter 2                           | Negeb. <sup>2</sup> Now                                                                                         | Negeb. <sup>2</sup> Now Abram was very rich in livestock, in silver, and in gold. <sup>3</sup> He journeyed on by stages |                                        |  |  |  |  |
| Chapter 3                           | from the Neg                                                                                                    | from the Negeb as far as Bethel, to the place where his tent had been at the beginning, between                          |                                        |  |  |  |  |
| Chapter 4                           | Bethel and Ai, <sup>4</sup> to the place where he had made an altar at the first; and there Abram called on the |                                                                                                    |                                        |  |  |  |  |
| Chapter 5                           |                                                                                                    |                                                                                                    |                                        |  |  |  |  |

8. To compare a passage to another Bible text, use the "Compare with another text/commentary" option above. Select a text that you'd like to compare your passage to for a side by side view of the two works. You can also use the options at the top of the side by side page to jump to other chapters of the Bible.

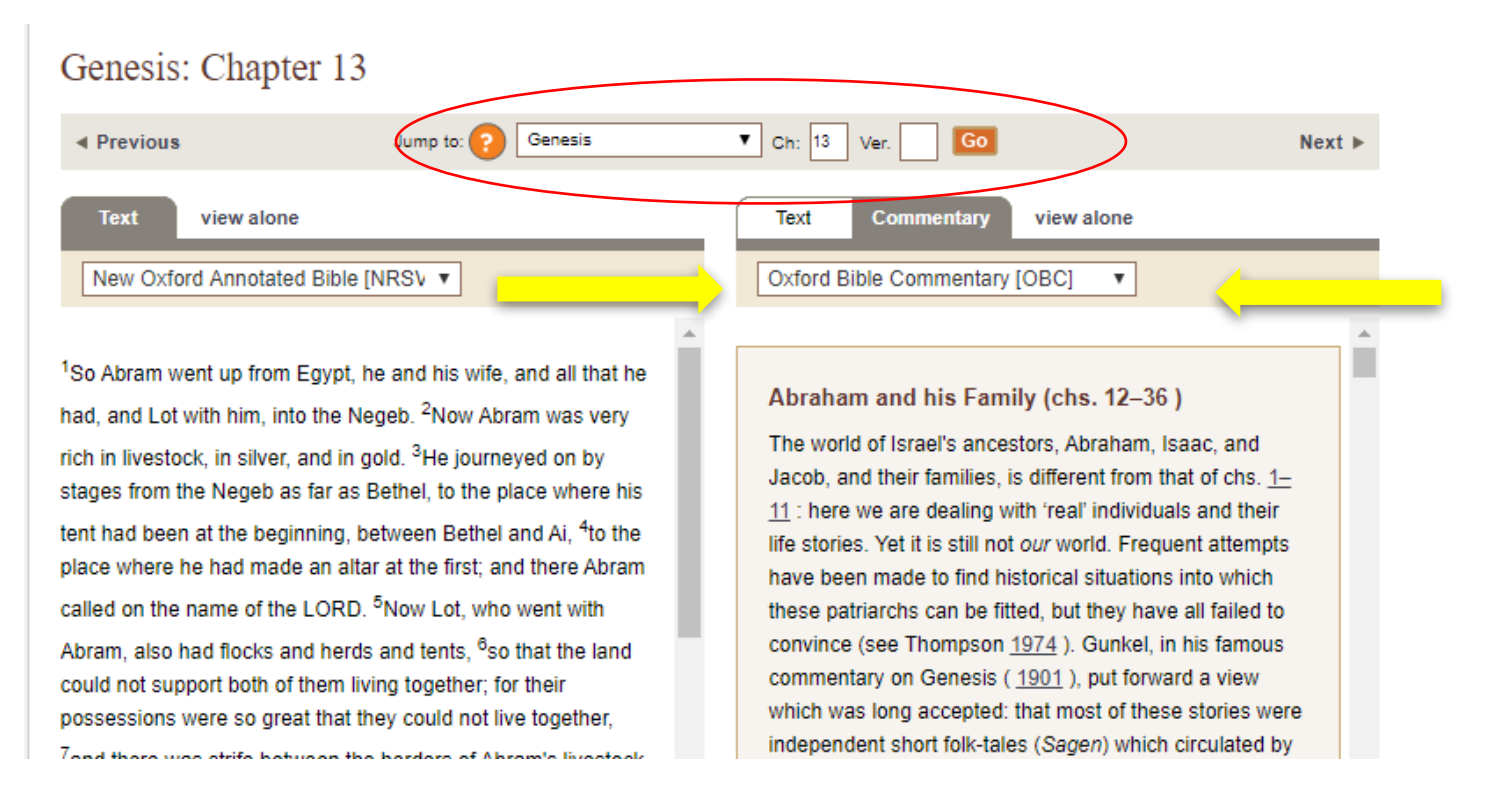